# Importera SIE i PromikBook

# Steg 1 – Bläddra fram din SIE-fil

Sidan Importera SIE-fil visas. (se figur 1)

| (mportera SIE-fil 🕞                                                                                       |                                                               |                                                        |
|----------------------------------------------------------------------------------------------------|---------------------------------------------------------------|--------------------------------------------------------|
| u är på väg att importera SIE til<br>u är på väg att importera el<br>iretag. Gå igenom stegen o<br>ktiga. | n SIE-fil med data till ditt<br>ch se till att uppgifterna är | valj fil <b>Bläddra</b> Guldbolaget AB 2015.se Läs fil |
| STEG                                                                                                    | STATU S                                                       |                                                        |
| 1 - Välj fil                                                                                              | Väntar på användare                                           |                                                        |
| 2 - Validera filen                                                                                        | Ej påbörjad                                                   |                                                        |
| 3 - Organisationsnummer                                                                                   | Ej påbörjad                                                   |                                                        |
| 4 - Räkenskapsår                                                                                          | Ej påbörjad                                                   |                                                        |
| 5 - Konton                                                                                                | Ej påbörjad                                                   |                                                        |
| 6 - Importera fil                                                                                         | Ej påbörjad                                                   |                                                        |

Figur 1

Klicka på knappen "**Bläddra**" (OBS! Knappens text visas olika beroende på webbläsare och version, i webbläsaren Google Chrome är texten ex "Välj fil").

En ruta där filer på din dator finns visas. Klicka fram den filen du vill importera i PromikBook. När filen har valts klickar du på knappen **"Läs fil"**.

#### Steg 2 – Kontrollera filen

När du klickat på "Läs fil" hämtas filen från din dator till PromikBook. Filen valideras och kontrolleras mot systemet. Om filen innehåller fel eller är felaktigt formaterad visas en varning och importen kan ej genomföras.

## Steg 3 – Kontroll av organisationsnummer

Om filen klarar en validering i systemet kommer du till steg 3 i importen av SIE-data. Om vi upptäcker att organisationsnumret i filen inte stämmer överens med företaget du försöker importera till visas en varning. Du måste bekräfta att du verkligen vill importera filen trots att den bokföringsdata som finns i filen eventuellt inte tillhör ditt företag. Om organisationsnumret stämmer hoppas detta steg över.

# Steg 4 – Välj räkenskapsår att importera

I steg fyra ska du välja vilka år som ska importeras till PromikBook. Markera åren genom att klicka i checkboxarna för varje år *(se figur 2)*.

| iden: Importera SIE ti<br>på väg att importera e<br>g. Gå igenom stegen o | ll PromikBook<br>n SIE-fil med data till ditt<br>och se till att uppgifterna är |
|---------------------------------------------------------------------------|---------------------------------------------------------------------------------|
| STEG                                                                      | STATU S                                                                         |
| fil                                                                       | Klar                                                                            |
| a filen                                                                   | Klar                                                                            |
| sationsnummer                                                             | Klar                                                                            |
| skapsår                                                                   | Väntar på användare                                                             |
|                                                                           | Ej påbörjad                                                                     |
| ortera fil                                                                | Ej påbörjad                                                                     |

Här kan du även välja att klicka för "Töm räkenskapsår vid import". Om du väljer detta kommer alla verifikationer kopplade till året att tas bort när du importerar SIE-filen. En varningsruta kommer komma upp (se Figur 2.1) och om du är säker på att du vill göra detta så klicka på knappen "**Ja**" annars klicka "**Nej**". (*OBS! Detta kan inte ångras efter det att du har importerat SIE-filen.*)

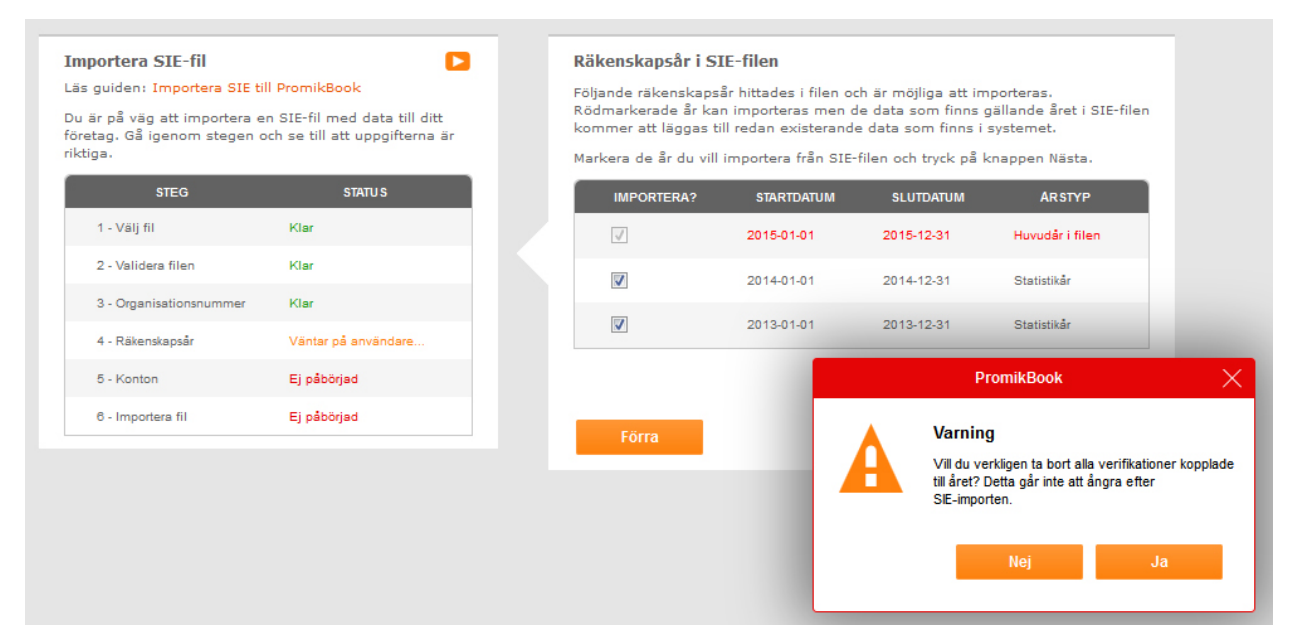

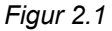

Figur 2

När du har gjort ditt val klickar du på knappen "**Nästa**" för att gå vidare till steg 5 i importen. Vill du gå bakåt eller avbryta importen klickar du på respektive knapp "**Avbryt**"/"**Förra**".

## Steg 5 – Kontrollera kontonamn

Om det redan finns konton i ditt företag hos PromikBook görs en kontroll mot de konton som finns i SIE-filen. Om ett konto med samma kontonummer hittas hos PromikBook som i filen vis as en lista på dessa. *(se figur 3)*.

Om så är fallet kan du välja att ändra namnet på konton att efterlikna namnet från filen, eller så kan du välja att behålla namnet som redan finns i PromikBook. När du har gjort ditt val klickar du på knappen **"Nästa"** för att gå vidare till steg 6 i importen. Vill du gå bakåt eller avbryta importen klickar du på respektive knapp **"Avbryt"/"Förra"**.

Om inga kontonamn behöver ändras hoppas detta steg över och du kommer direkt till steg 6 i importen.

| rtera SIE-fil<br>niden: Importera SIE til<br>på väg att importera er<br>g. Gå igenom stegen o | PromikBook<br>SIE-fil med data till ditt<br>ch se till att uppgifterna är | <b>Uppdatera konto</b><br>Nedan listas de kor<br>Du kan välja att an<br>Markera de konton | <b>mamn</b><br>non från SIE-filen vars namn :<br>tingen behålla dina nuvarande<br>vars namn du vill använda frå | skiljer sig från företagets nuvarande konton.<br>I kontonamn, eller att skriva över företagets kor<br>in SIE-filen. | tonamn med namnen från SIE-f |
|-----------------------------------------------------------------------------------------------|---------------------------------------------------------------------------|-------------------------------------------------------------------------------------------|----------------------------------------------------------------------------------------------------|----------------------------------------------------------------------------------------------------|------------------------------|
| STEG                                                                                          | STATU S                                                                   |                                                                                           | ? KONTONUMMER                                                                                                   | NUVARANDE KONTONAMN                                                                                                 | NAMN FRAN SIE-FILEN.         |
| 1 - Välj fil                                                                                  | Klar                                                                      |                                                                                           | 1450                                                                                                    | Lager av färdiga varor                                                                                              | Lager kläder o pres.         |
| - Validera filen                                                                              | Klar                                                                      |                                                                                           | 1630                                                                                                    | Avräkning för skatter och avgifter (skattekonto)                                                                    | Skattekonto                  |
| - Organisationsnummer                                                                         | Klar                                                                      |                                                                                           | 1920                                                                                                    | PlusGiro                                                                                                    | Plusgiro                     |
| Räkenskapsår                                                                                  | Klar                                                                      |                                                                                           | 1930                                                                                                    | Företagskonto/checkkonto/affärskonto                                                                                | Chedräkning                  |
| Konton                                                                                        | Väntar på användare                                                       |                                                                                           | 1940                                                                                                    | Övriga bankkonton                                                                                                   | Fasträntekonto Länet         |
| - Importera fil                                                                               | Ej pábörjad                                                               | V                                                                                         | 2098                                                                                                    | Vinst/förlust föregående år                                                                                         | Resultat föreg. år           |
|                                                                                               |                                                                           |                                                                                           | 2641                                                                                                    | Debiterad ingående moms                                                                                             | Ingående moms                |
|                                                                                               |                                                                           | V                                                                                         | 2650                                                                                                    | Redovisningskonto för moms                                                                                          | Redov.konto moms             |
|                                                                                               |                                                                           |                                                                                           | 3740                                                                                                    | Öres- och kronutjämning                                                                                             | Öresutjämning                |
|                                                                                               |                                                                           | Förra                                                                                     |                                                                                                    |                                                                                                    | Avbryt Nästa                 |

#### Steg 6 – Slutför importen

Sista steget i import av SIE-data är att kontrollera att uppgifterna i filen verkar riktiga och därefter starta importen till systemet. En sammanfattning av filens innehåll visas (*antal verifikat*, *antal transaktion och antal konton*) för användaren. (*se figur 4*) Om du tycker att antalet stämmer kan du nu starta importen.

Om du i steg 4 valt att bocka för "Töm räkenskapsår vid import" kommer det att stå en varning om detta på denna sidan. Om du då ångrat dig och inte vill ta bort alla verifikationer kopplade till året kan du klicka dig bakåt med hjälp av knappen "**Förra**" och klicka ur detta val. Annars fortsätt och starta importen.

Klicka på knappen "**Starta**" för att importen ska börja. Klicka på knappen "**Avbryt**" för att avbryta importen. Klicka på knappen "**Förra**" för att backa ett steg.

| s guiden: Importera SIE till PromikBook<br>1 är på väg att importera en SIE-fil med data till ditt<br>retag. Gå igenom stegen och se till att uppgifterna är<br>ttiga. |                     | För att<br>data v<br>Detta a | För att starta importen klicka på starta. När importen är klar kan du inte ångra inlä<br>data vilket kan påverka din bokföring radikalt. Är du säker på att du vill fortsätta?<br>Detta är innehållet i filen. Var god kontrollera att antalet stämmer innan du startar |               |  |
|----------------------------------------------------------------------------------------------------|---------------------|------------------------------|----------------------------------------------------------------------------------------------------|---------------|--|
| STEG                                                                                                    | STATU S             | Ve                           | erifikationer                                                                                                    | 7             |  |
| 1 - Välj fil                                                                                                    | Klar                | Тг                           | ransaktioner                                                                                                    | 14            |  |
| 2 - Validera filen                                                                                                    | Klar                | K                            | onton                                                                                                    | 24            |  |
| 3 - Organisationsnummer                                                                                                    | Klar                | In                           | nehåller budget                                                                                                    | Nei           |  |
| 4 - Räkenskapsår                                                                                                    | Klar                |                              |                                                                                                    |               |  |
| 5 - Konton                                                                                                    | Klar                |                              | Förra                                                                                                    | Avbryt Starta |  |
| 6 - Importera fil                                                                                                    | Väptas på apväpdara |                              |                                                                                                    |               |  |

Figur 4

När du klickat på knappen "**Starta**" visas en bekräftelse på att importen har startat *(se figur 5)* 

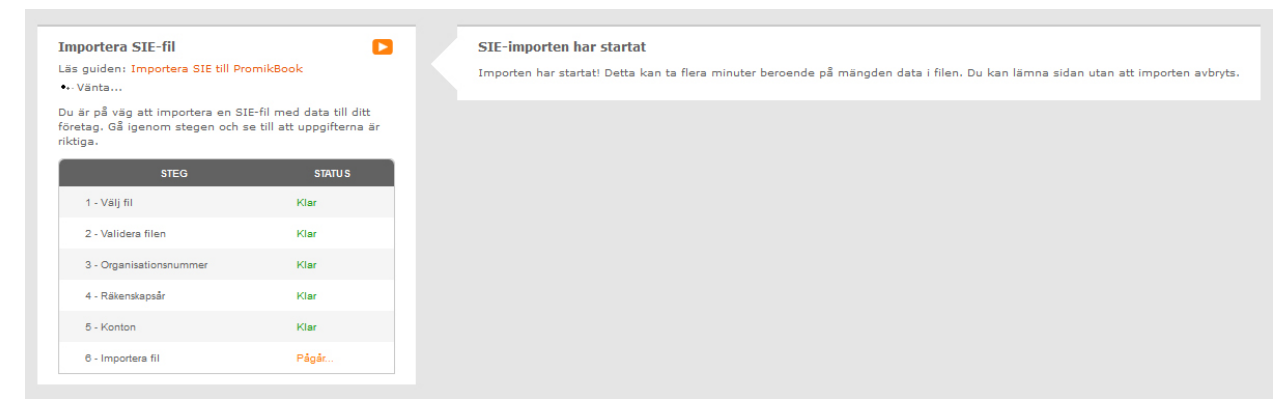

Figur 5

Efter en stund *(tiden varierar beroende på mängden data i filen)* visas ett meddelande att importen är klar. *(se figur 6)* 

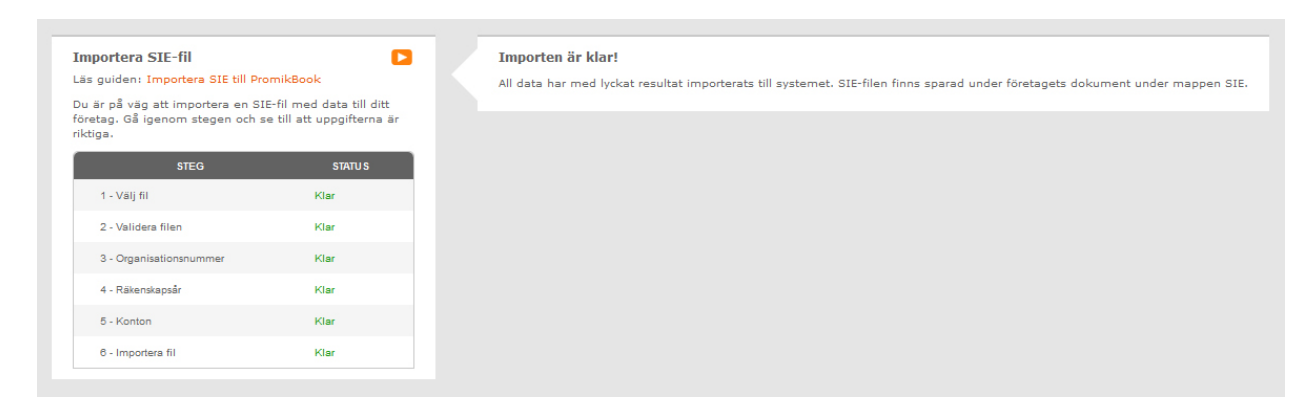

Figur 6

Grattis! Du har nu importerat en SIE -fil till PromikBook

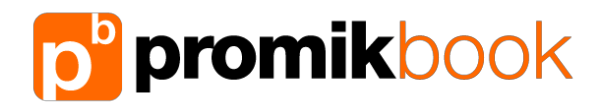